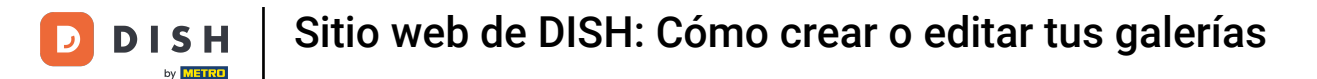

#### Una vez que haya abierto el panel, haga clic en Diseño y contenido y luego en Galería multimedia.

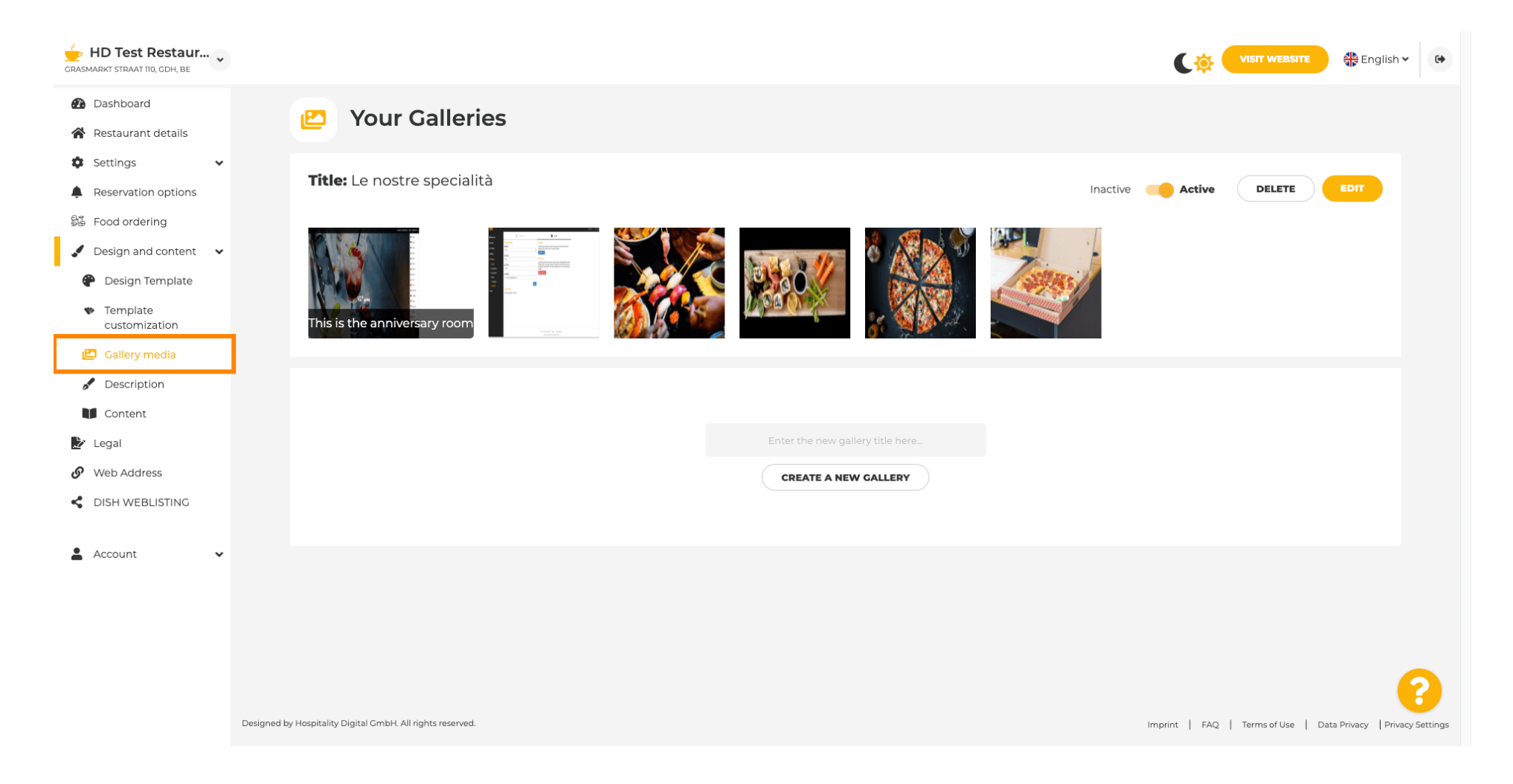

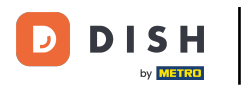

Т

Si desea crear una nueva galería, primero deberá asignarle un nombre. En este caso, la llamaremos galería de prueba .

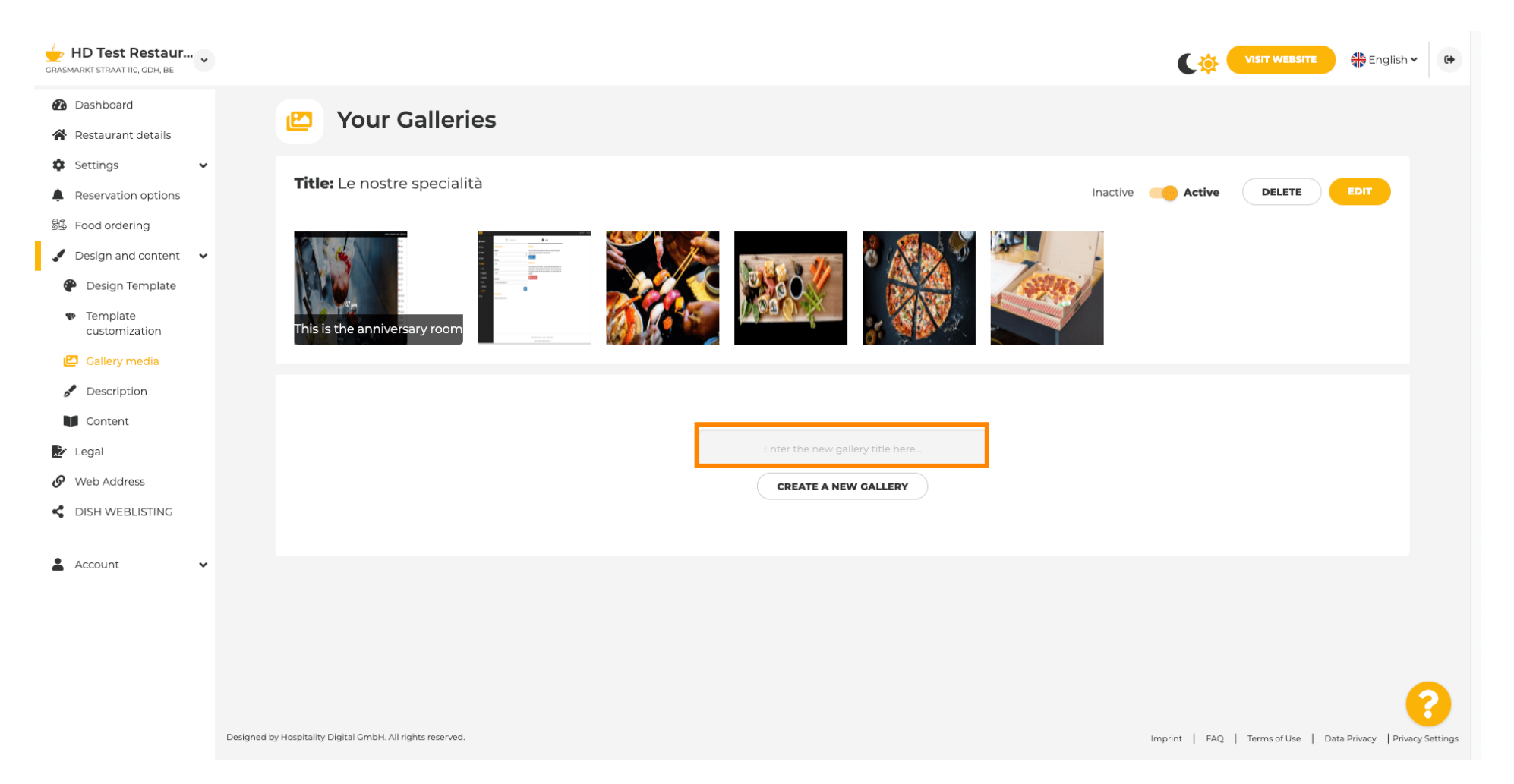

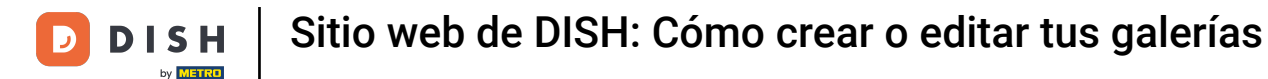

# Una vez que haya escrito el nombre deseado, haga clic en CREAR UNA NUEVA GALERÍA .

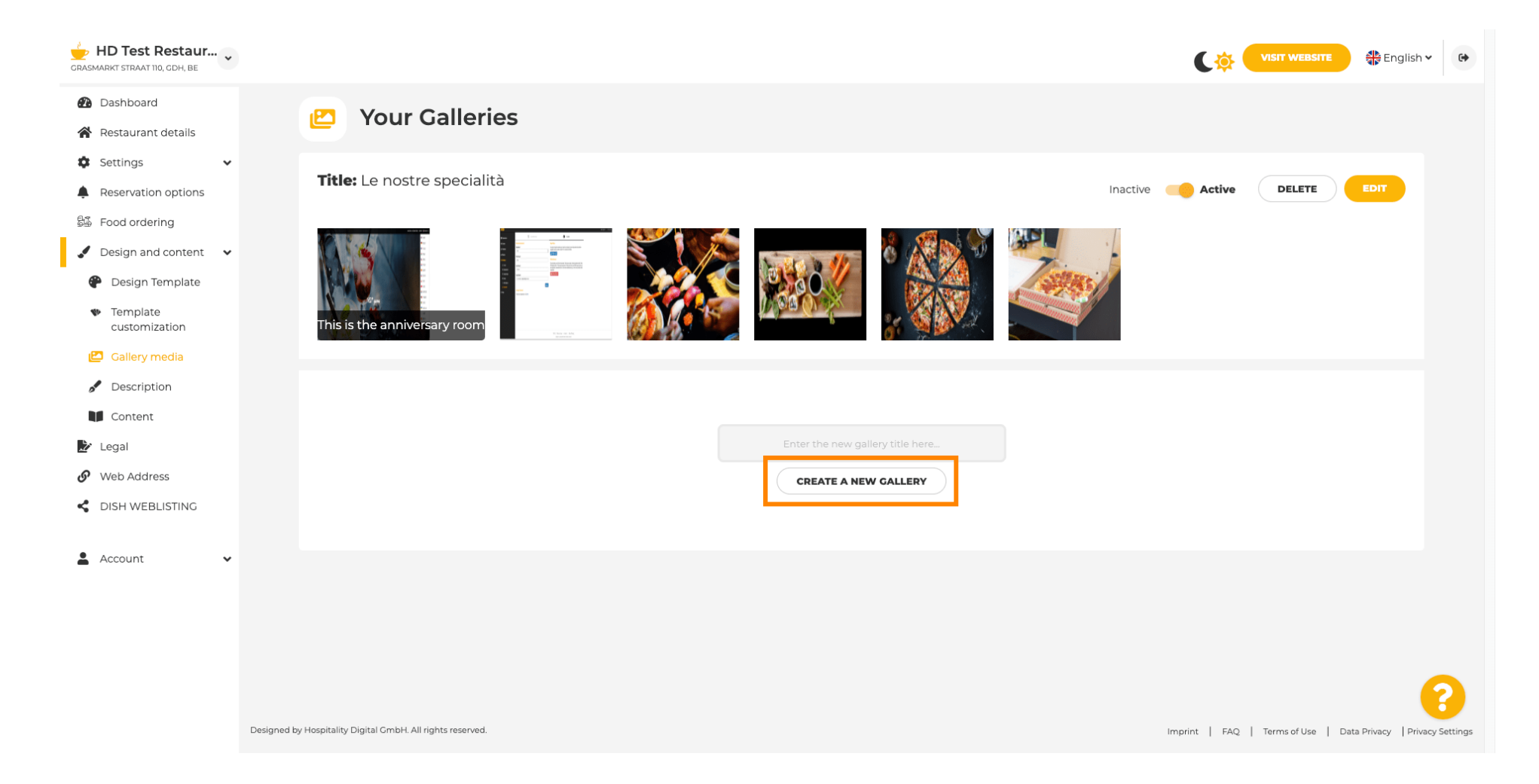

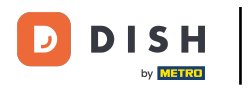

0

Para terminar de crear tu galería, tendrás que subir imágenes o vídeos. En este ejemplo, elegiremos añadir nueva imagen .

| GRASMARKT STRAAT 110, CDH, BE                  |                                                            | VISIT WEBSITE 👫 English 🗸 🚱                                    |
|------------------------------------------------|------------------------------------------------------------|----------------------------------------------------------------|
| 🕐 Dashboard                                    | Vour Collorios                                             |                                                                |
| Restaurant details                             | Your Galleries                                             |                                                                |
| 🔹 Settings 🗸 🗸                                 |                                                            |                                                                |
| Reservation options                            |                                                            |                                                                |
| 😼 Food ordering                                | Title: Test Gallery SAVE TITLE                             | ADD NEW IMAGE ADD NEW VIDEO CANCEL                             |
| 🖌 Design and content 🛛 🗸                       |                                                            |                                                                |
| 🕐 Design Template                              |                                                            |                                                                |
| <ul> <li>Template<br/>customization</li> </ul> |                                                            |                                                                |
| 🔁 Gallery media                                |                                                            |                                                                |
| 🖋 Description                                  |                                                            |                                                                |
| Content                                        |                                                            |                                                                |
| 🏂 Legal                                        |                                                            |                                                                |
| <ul> <li>Web Address</li> </ul>                |                                                            |                                                                |
| CISH WEBLISTING                                |                                                            |                                                                |
| 🛓 Account 🗸                                    |                                                            |                                                                |
|                                                |                                                            |                                                                |
|                                                |                                                            |                                                                |
|                                                |                                                            |                                                                |
|                                                |                                                            | 8                                                              |
|                                                | Designed by Hospitality Digital GmbH. All rights reserved. | Imprint   FAQ   Terms of Use   Data Privacy   Privacy Settings |

i

# Haga clic en CARGAR IMAGEN y elija cualquier imagen que desee cargar.

| HD Test Restaur<br>GRASMARKT STRAAT 110, CDH, BE                                                                                                |                                                                                                    | VISIT WEBSITE                                                  |
|----------------------------------------------------------------------------------------------------|----------------------------------------------------------------------------------------------------|----------------------------------------------------------------|
| <ul> <li>Dashboard</li> <li>Restaurant details</li> <li>Continue</li> </ul>                                                                     | Pour Galleries                                                                                                    |                                                                |
| <ul> <li>Settings </li> <li>Reservation options</li> <li>Food ordering</li> <li>Design and content </li> </ul>                                  | Title: Test Gallery SAVE TITLE                                                                                       | ADD NEW IMAGE ADD NEW VIDEO CANCEL                             |
| <ul> <li>Design Template</li> <li>Template customization</li> <li>Gallery media</li> <li>Description</li> <li>Content</li> <li>Legal</li> </ul> | Title         Supported images: PNG or JPG   Up to 10 MB   Minimum 600 px by 600px         UPLOAD IMAGE         Save | Description                                                    |
| <ul> <li>Web Address</li> <li>DISH WEBLISTING</li> <li>Account </li> </ul>                                                                      |                                                                                                    |                                                                |
|                                                                                                    | Designed by Hospitality Digital GmbH. All rights reserved.                                                           | Imprint   FAQ   Terms of Use   Data Privacy   Privacy Settings |

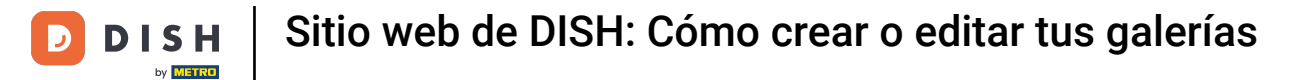

Т

# Haz clic en Título y dale un nombre a la imagen. En este caso, la llamaremos imagen de prueba .

| GRASMARKT STRAAT 110, CDH, BE                                                                                                    |                                                                                                    | VISIT WEBSITE S English ~                                      |
|----------------------------------------------------------------------------------------------------|----------------------------------------------------------------------------------------------------|----------------------------------------------------------------|
| Dashboard     Restaurant details     Settings                                                                                                   | P Your Galleries                                                                                                    |                                                                |
| <ul> <li>Reservation options</li> <li>Food ordering</li> <li>Design and content</li> </ul>                                                      | Title: Test Gallery SAVE TITLE                                                                                       | ADD NEW IMAGE ADD NEW VIDEO CANCEL                             |
| <ul> <li>Design Template</li> <li>Template customization</li> <li>Gallery media</li> <li>Description</li> <li>Content</li> <li>Legal</li> </ul> | Title         Supported images: PNG or JPG   Up to 10 MB   Minimum 600 px by 600px         UPLOAD IMAGE         SAVE | Description                                                    |
| <ul> <li>Web Address</li> <li>DISH WEBLISTING</li> <li>Account</li> </ul>                                                                       |                                                                                                    |                                                                |
|                                                                                                    | Designed by Hospitality Digital GmbH. All rights reserved.                                                           | Imprint   FAQ   Terms of Use   Data Privacy   Privacy Settings |

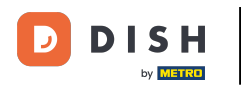

i

Haga clic en GUARDAR para agregar su nueva galería.

| CRASMARKT STRAAT 110, GDH, BE                                                                                                    |                                                                                                    | Cist Website de English - 😁                                    |
|----------------------------------------------------------------------------------------------------|----------------------------------------------------------------------------------------------------|----------------------------------------------------------------|
| Dashboard     A Restaurant details     Settings                                                                                                 | 🕑 Your Galleries                                                                                                    |                                                                |
| <ul> <li>Reservation options</li> <li>Food ordering</li> <li>Design and content</li> </ul>                                                      | Title: Test Gallery SAVE TITLE                                                                                             | ADD NEW IMAGE ADD NEW VIDEO CANCEL                             |
| <ul> <li>Design Template</li> <li>Template customization</li> <li>Gallery media</li> <li>Description</li> <li>Content</li> <li>Legal</li> </ul> | Title         Test Image         Supported images: PNG or JPG   Up to 10 MB   Minimum 600 px by 600px         UPLOAD IMAGE | Description                                                    |
| <ul> <li>Web Address</li> <li>DISH WEBLISTING</li> <li>Account</li> </ul>                                                                       |                                                                                                    |                                                                |
|                                                                                                    | Designed by Hospitality Digital GmbH. All rights reserved.                                                                 | Imprint   FAQ   Terms of Use   Data Privacy   Privacy Settings |

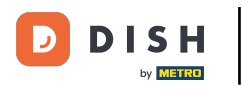

#### i

#### Ahora has añadido con éxito una nueva galería .

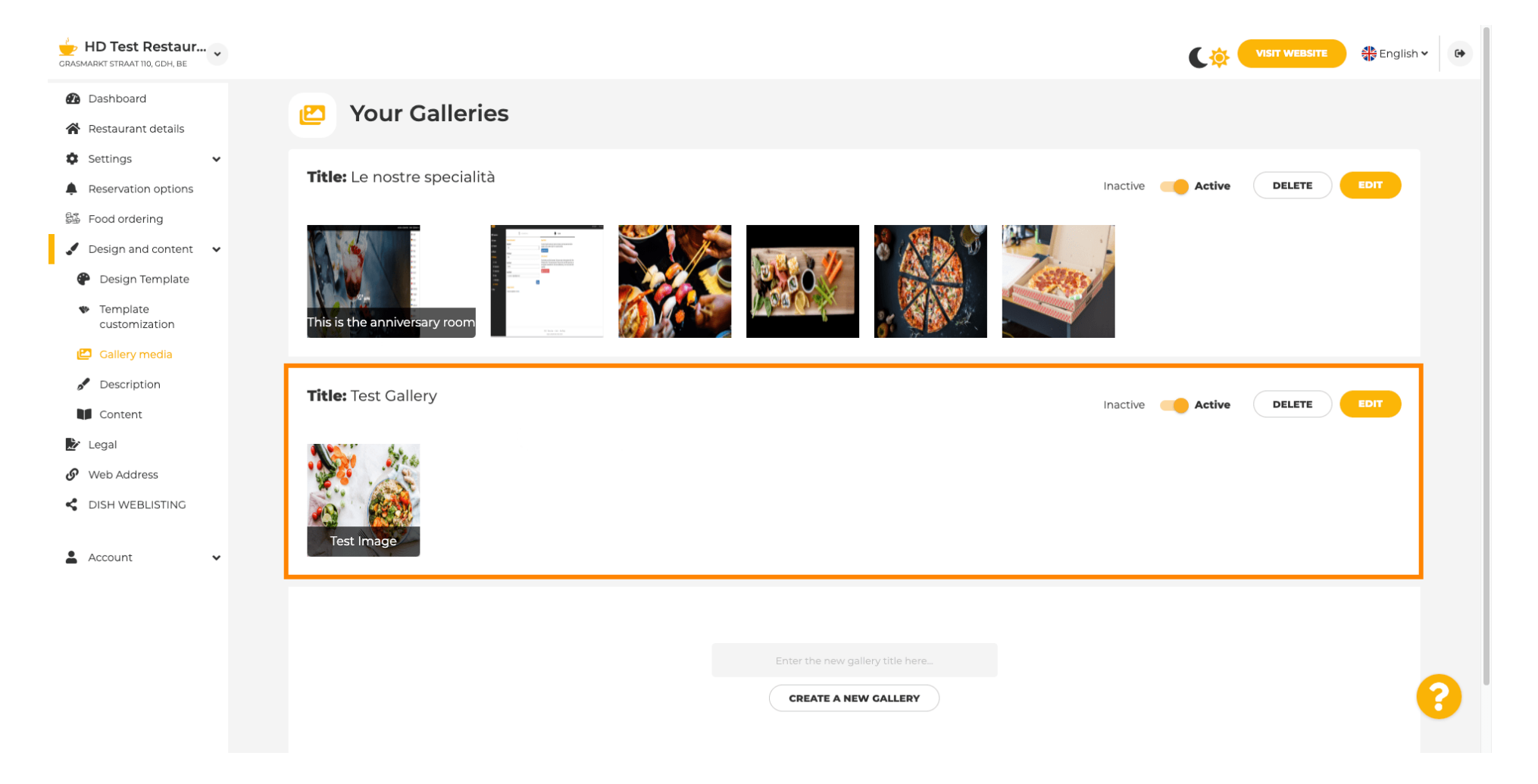

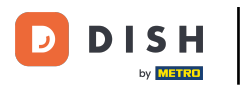

Desde aquí puedes configurar la galería como activa o inactiva , editar su contenido o eliminarla directamente.

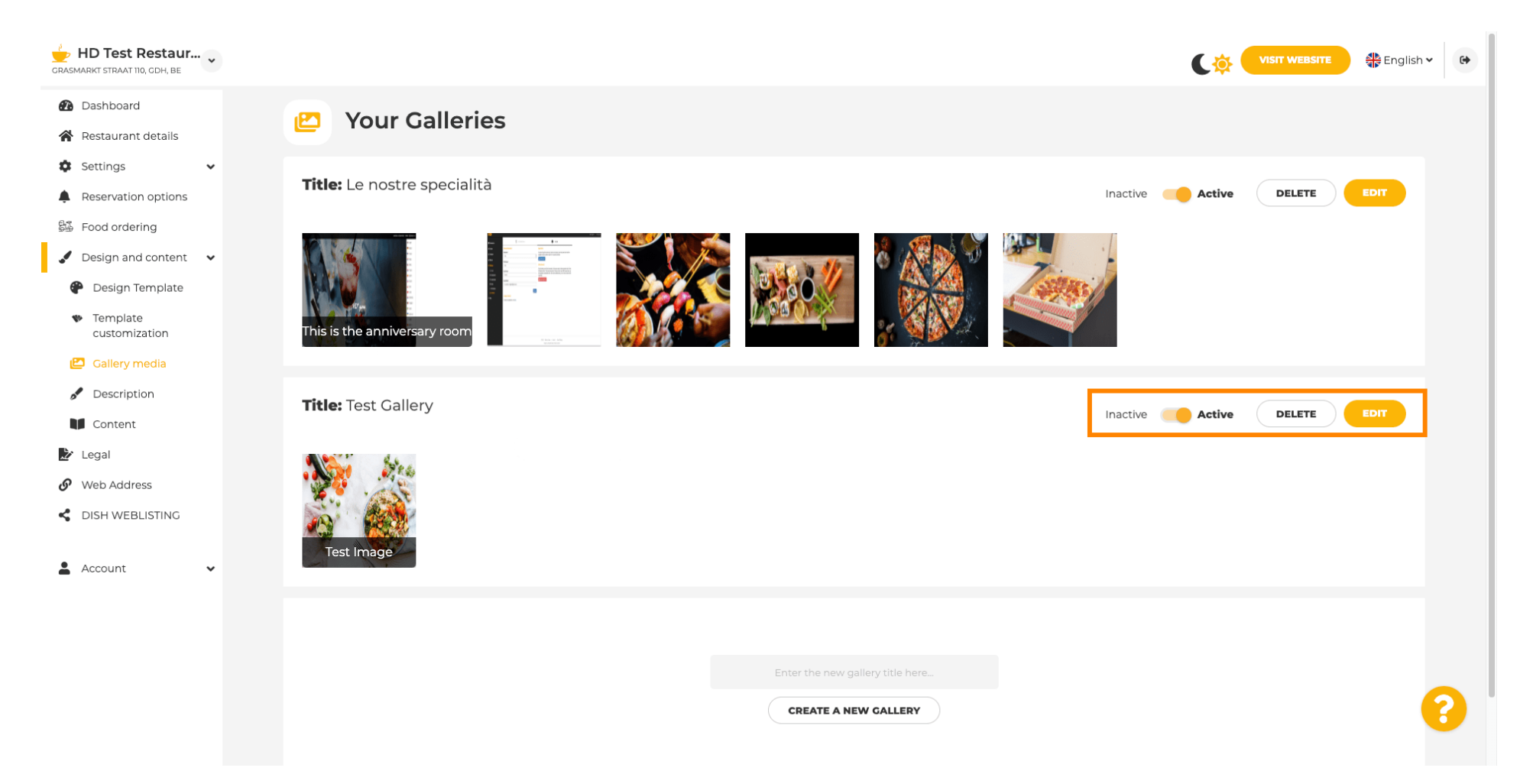

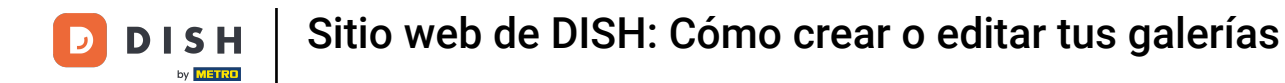

¡Listo! Acabas de añadir una nueva galería a tu sitio web.

i

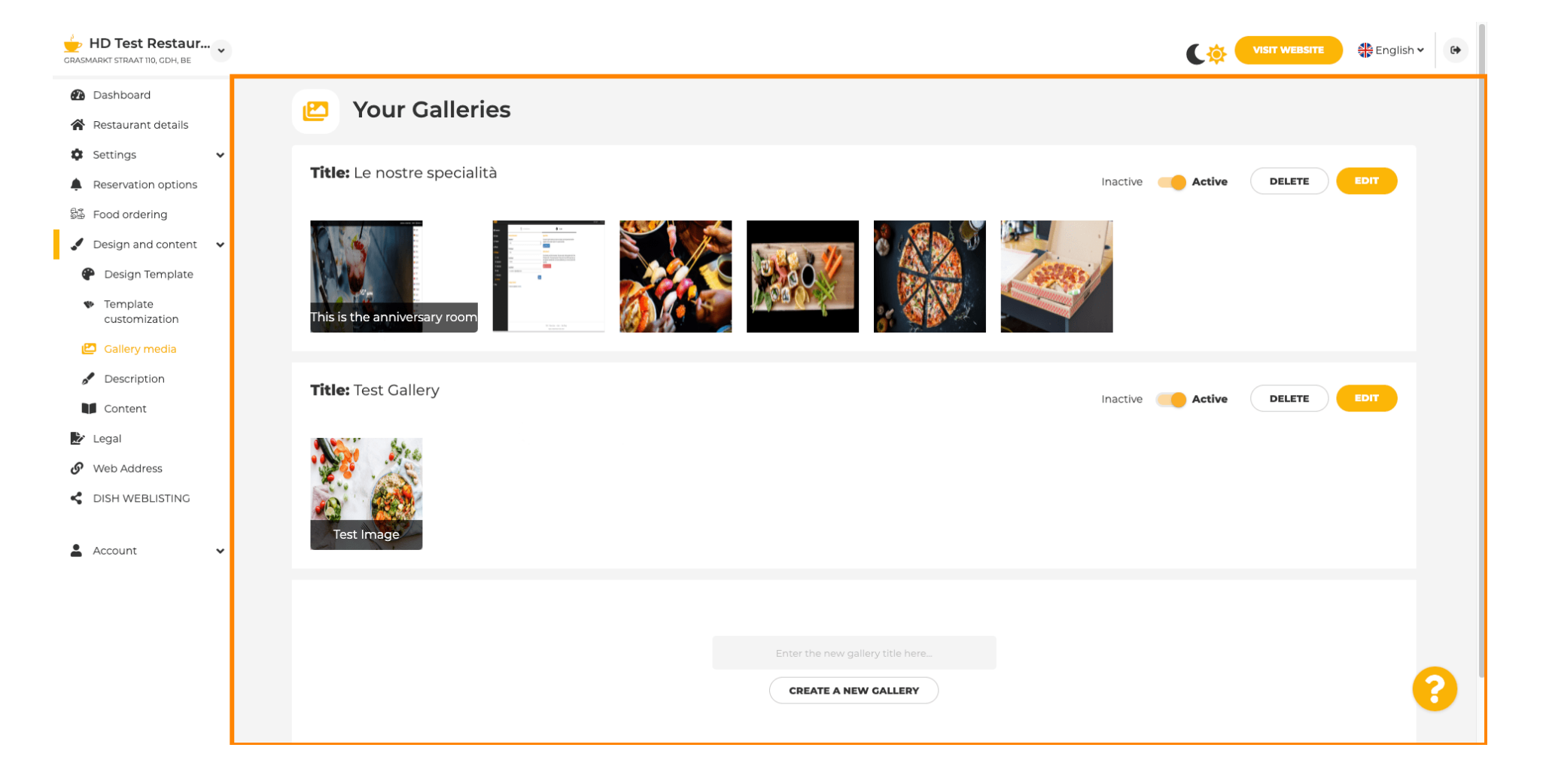

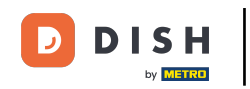

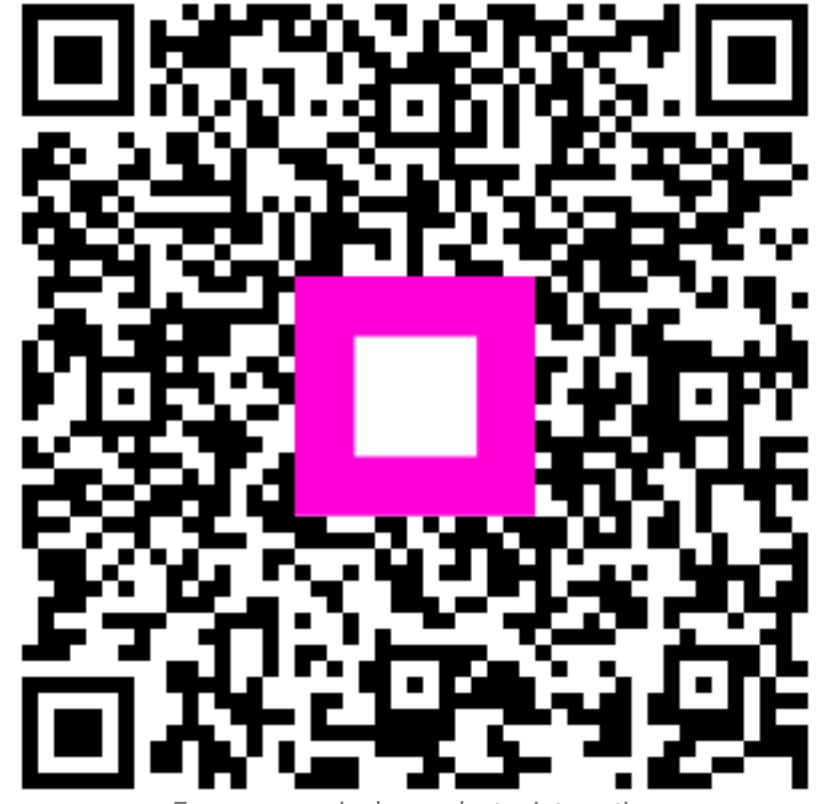

Escanee para ir al reproductor interactivo